# 端末のご案内 E5785

# 各部の名称・機能

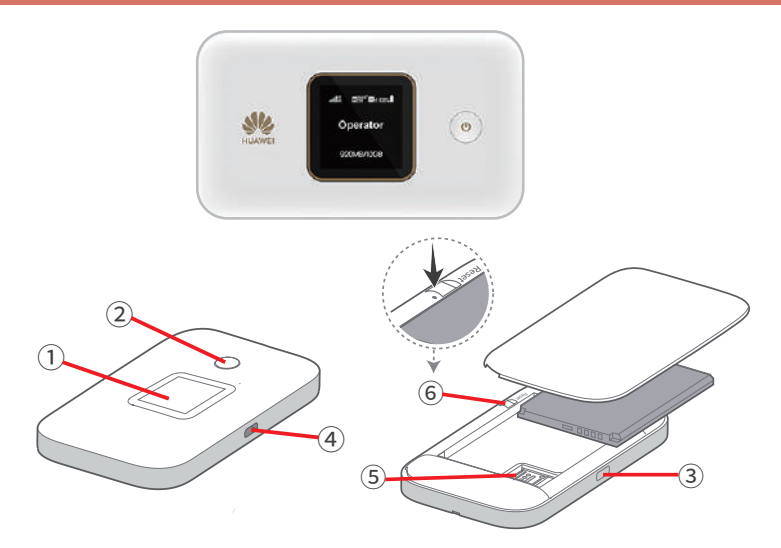

| No | 名 称      | 詳細                                 |
|----|----------|------------------------------------|
| 1  | 液晶画面     | 各種状態を示します。※タッチパネルです。               |
| 2  | 電源ボタン    | ボタンの長押しで ON/OFF の操作ができます。          |
| 3  | メニューボタン  | メニュー移動の際、使用します。                    |
| 4  | 充電用コネクタ  | 充電の際、ケーブル (MicroUSB 側 ) を接続し使用します。 |
| 5  | SIM スロット | 使用しません。                            |
| 6  | リセットボタン  | 初期化(リセット)を行う際に使用します。               |

2021.06~

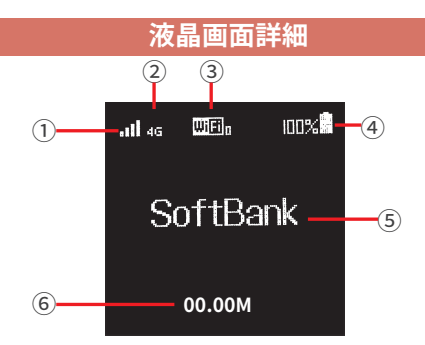

| No | 名 称      | 詳細                                                                                               |
|----|----------|--------------------------------------------------------------------------------------------------|
| 1  | 電波強度     | 電波強度が1~4本のアンテナで表示されます。<br>本数が多いほど強いことを示しています。                                                    |
| 2  | ネットワーク種別 | 接続しているネットワーク種別が表示されます。(4G/3G)<br>インターネットに接続している状態を示します。(↑アップロード ↓ダウンロード)                         |
| 3  | Wi-Fi 接続 | Wi-Fi 接続可の場合、表示されます。<br>5GHz 接続中 :5G と表示されます。<br>2.4GHz 接続中:表示なし<br>右下の数字が Wi-Fi 接続されているデバイス数です。 |
| 4  | 電池残量     | 電池残量が残り何%残っているかが表示されます。                                                                          |
| 5  | 接続キャリア   | 接続可能 / 接続中の通信キャリア名が表示されます。                                                                       |
| 6  | データ使用量   | データ使用量が表示されます。                                                                                   |

# QR コードでの Wi-Fi 接続方法

接続端末で本端末に表示した Wi-Fi 接続用の QR コードを QR コード読み取りアプリ (iPhone の場合はカメラアプリ ) で スキャンして自動的に本端末と接続することが出来ます。

Android 端末で本機能を使用するには、あらかじめ接続端末に QR コード読み取りアプリの

インストールが必要な場合もあります。

※使用端末 OS のバージョンにより、QR コード読み取りアプリで Wi-Fi 接続できない場合があります。

1. メニューボタンを押し、「QR コード」を選択します。

2.「かんたん設定」を選択すると、接続用 QR コードが表示されます。

3. アプリで画面に表示されている QR コードを読み取ります。

・アプリの指示に従って、読み取った情報を使用して本端末に接続してください。

# トラブルシューティング

#### ◆インターネットに繋がらない / 通信速度が遅い / 使用できていたが急に繋がらなくなった 雷波状態がよくない、または一時的に回線が混線している可能性があります。

場所の移動や時間を置いて再度接続しても改善しない場合は、以下の操作をお試しください。 ①本機の再起動(電池パック抜き差し) ②SIM 抜き差し ③初期化(リセット) <<電波が弱くなる状況>>

・高層階へ滞在している場合

- ・都心部から離れている場合(山間部など)
- ・電車や車などで移動している場合
- ・人で混雑している場所に滞在している場合

#### ◆端末がフリーズしている

動作に一時的な不具合が発生している可能性がございます。 放電や時間を置いても改善しない場合は以下の操作をお試しください。 ①本機の再起動(電池パック抜き差し) ②初期化(リセット)

#### ◆充電ができない

一時的に充電不良が起きている可能性がございます。以下の操作をお試しください。①お客様私物を含む他の付属品での充電②本機の再起動(電池パック抜き差し)

#### ◆電源が入らない

ー時的な不具合(フリーズ含む)が発生している、またはバッテリーが切れている 可能性があります。以下の操作をお試しください。

①同梱されている付属品での充電
②本機の再起動(電池パック抜き差し)
※充電出来ない場合は【◆充電ができない】をご参照ください。

#### ◆デバイス側に SSID が表示されない / パスワードが弾かれて接続できない

人込みで混線している事により表示されないまたは一時的に接続不良が発生している 可能性がございます。場所の移動で改善しない場合は以下の手順で復旧をお試しください。 ①お客様デバイスと本機の再起動(電池パック抜き差し) ②プロファイル削除(パスが弾かれる場合) ③初期化(リセット)

### トラブル対処方法

#### ◆本機の再起動(電池パック抜き差し)

※充電器から抜いた状態でお試しください。

裏蓋を外して電池パックを取り出し、再度装着して電源を ON にしてください。

#### ◆初期化(リセット)

本端末の電源が入っている状態でピンを使用してリセットボタンを長押しします。

#### ◆SIM カード抜き差し

※抜き差しを行う際は必ず電源を切り、充電器から抜いた状態でお試しください。 取り外し、取り付けの際は SIM カードの金属部分に触れたり、 挿入の向きを間違わないようにご注意ください。

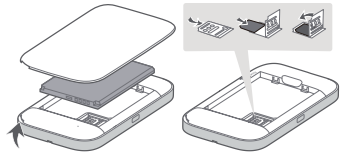

②電池パックを取り外します。
③SIM カードを取り外します。
④SIM カード、電池パック、裏蓋の順に再度取り付けます。
⑤電源を入れます。

#### ◆プロファイル削除

①裏蓋を取り外します。

・iPhone の場合

【接続済み】または【利用可能なネットワーク】内に表示されている本機(ネットワーク名)の右にある iマークをタップし、【このネットワーク設定を削除】を選択後、再度 Wi-Fi 接続をお試しください。

・android の場合

【接続済み】または【利用可能なネットワーク】内に表示されている本機(ネットワーク名)をタップし、 【切断】または【削除】を選択後、再度 Wi-Fi 接続をお試しください。 ※文言は機種によって異なります。